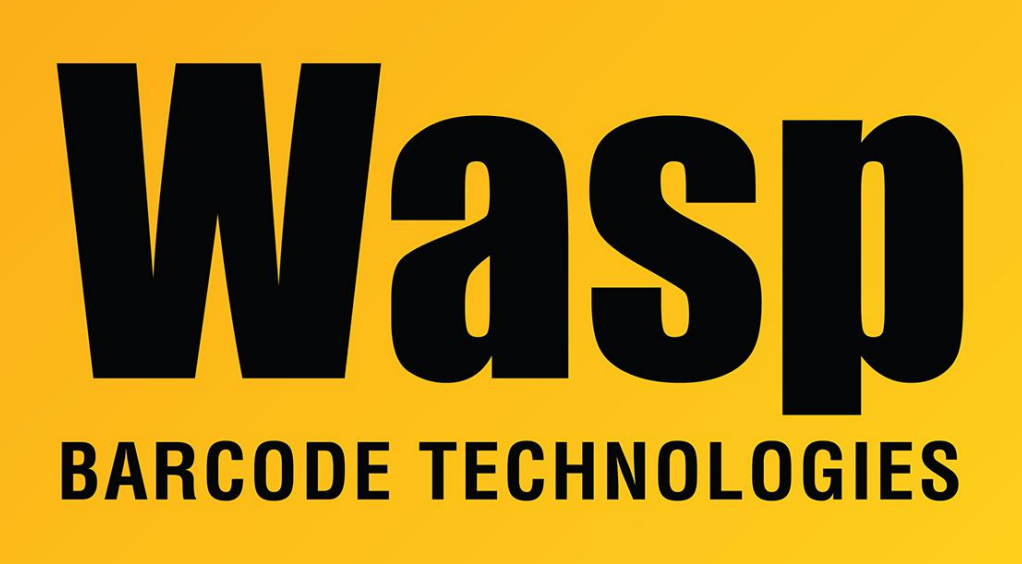

Portal > Knowledgebase > Software > Labeler v7 is missing the Properties pane

## Labeler v7 is missing the Properties pane

Scott Leonard - 2017-04-10 - in Software

## Symptoms:

I am unable to modify objects in the Design tab.

## **Resolution:**

1. At the **upper right corner** of the Labeler window, look for the word **Properties** written sideways in a box. If that is there, mouse over it to reveal the **Properties** pane. Once shown, you can click the **pushpin** icon at the **right side** of the **Properties** title bar to keep it open.

2. If that sideways box is not there, click the **Design** tab, then in the toolbar, click the

## **Reset Docking** button. This should bring back the Properties pane. Related Pages

• Labeler v7: Many Properties boxes appear on-screen, and they cannot be closed